# toptable connect USER MANUAL

# **Table of Contents**

| Introduction                                 | . 1        |
|----------------------------------------------|------------|
| Logging in to your toptable connect Account  | . 1        |
| Editing Your Availability                    | 2          |
| Bookings Dashboard                           | . 2        |
| Daily View                                   | . 3        |
| Making Changes to Shifts from the Daily View | . 5        |
| Block Times for the Current Shift            | . 6        |
| Reports                                      | 7          |
| Booking & Cancellation                       | . <b>7</b> |
| Modify Your toptable connect Settings        | 8          |
| Shift Setup                                  | . 8        |
| Alerts                                       | . 9        |
| Holidays and Closures1                       | 10         |
| Additional toptable connect Details1         | ί1         |

## INTRODUCTION

Welcome to toptable connect! This user manual will guide you through the initial setup and day to day use of the toptable connect product.

## LOGGING IN TO YOUR TOPTABLE CONNECT ACCOUNT

**1** - **Login to connect.toptable.com** - Use the credentials that your project coordinator provided to you in the Step 2 email.

| toptable connect Log | toptable connect Login |       |  |  |  |  |  |  |
|----------------------|------------------------|-------|--|--|--|--|--|--|
| toptable             |                        |       |  |  |  |  |  |  |
| Email address:       | login@toptable.com     |       |  |  |  |  |  |  |
| Password:            |                        |       |  |  |  |  |  |  |
|                      | Forgot your password?  |       |  |  |  |  |  |  |
|                      | <u>Mobile Site</u>     |       |  |  |  |  |  |  |
|                      |                        | Login |  |  |  |  |  |  |

\*If you do not have the email containing your credentials, please contact your Project Coordinator\*

| 2 - Create y | our ow  | n unique | password -   | Upon    | your fi | irst log-in | , you v | will be | asked   | to crea | ate a | new |
|--------------|---------|----------|--------------|---------|---------|-------------|---------|---------|---------|---------|-------|-----|
| bassword. Yo | our new | password | must contain | eight ( | (8) cha | aracters w  | ith at  | least o | one (1) | ) numb  | er.   |     |

| Change Password                                                                                                    |                                   |
|----------------------------------------------------------------------------------------------------|-----------------------------------|
| toptable                                                                                                    |                                   |
| Old Password:                                                                                                    | Use the same<br>password as above |
| Confirm Password:<br>Passwords must be at least 8 characters in length with at least one<br>character being a number. After creating a new password, you will be<br>asked to log in again with the new password you just created. | Choose your new password          |
| ОК                                                                                                    |                                   |

Once you have created your new Password, the system will require you to login using the new password you just created.

# **EDITING YOUR AVAILABILITY**

#### **Bookings Dashboard**

Each time you log in to your toptable connect account, you will be directed to the Bookings Dashboard where you can see an overview of the month's shifts.

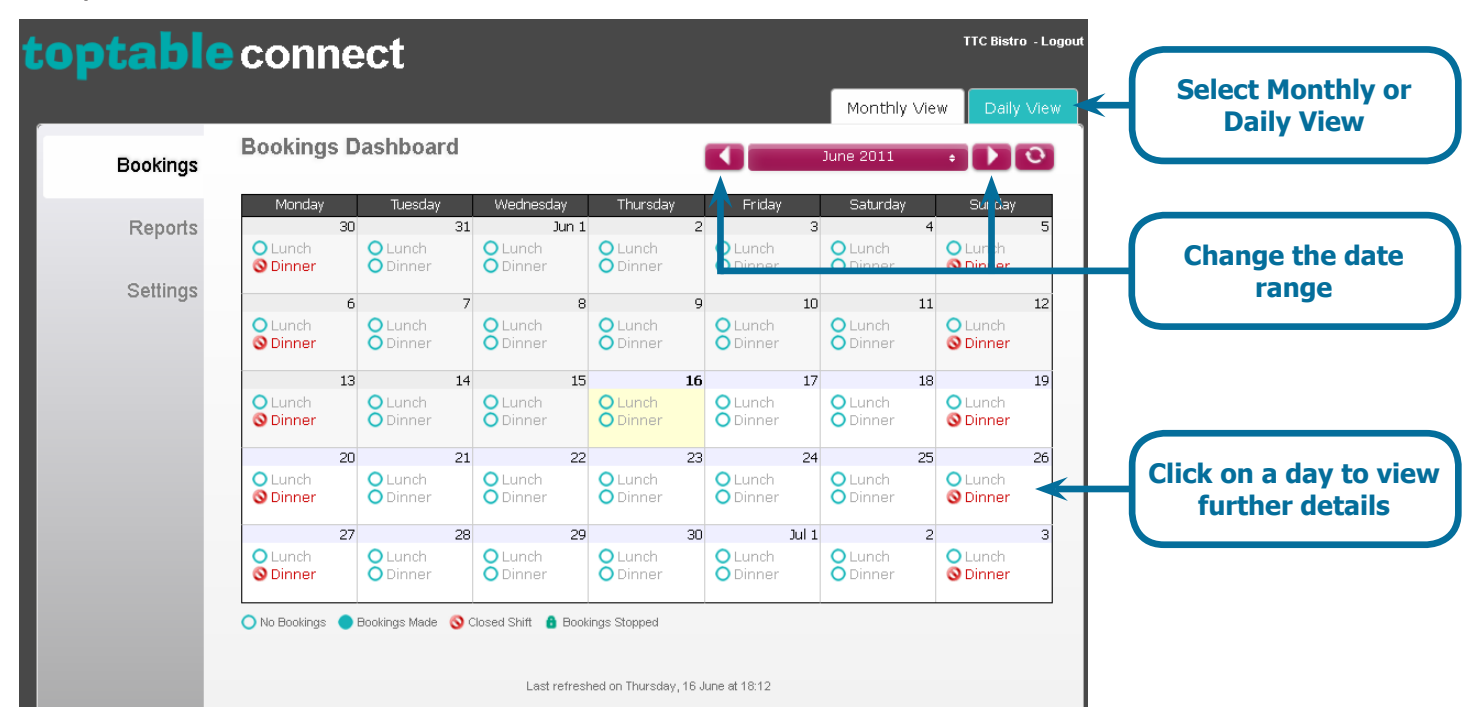

The Monthly View of the Bookings Dashboard is also where you can see which shifts have bookings, as well as any shifts you have closed or locked.

| Bookinas | Bookings D                          | )ashboard                       |                                            |                                    | J.                                       | une 2011 +                            |                           |                                                          |
|----------|-------------------------------------|---------------------------------|--------------------------------------------|------------------------------------|------------------------------------------|---------------------------------------|---------------------------|----------------------------------------------------------|
| Reports  | Monday<br>30<br>O Lunch<br>O Dinner | Tuesday<br>3<br>Cunch<br>Dinner | Wednesday<br>31 Jur<br>O Lunch<br>O Dinner | Thursday<br>1 2<br>Lunch: 0/30 cov | 17 June 2011<br>vers booked              | Saturday Su                           | inday<br>5<br>nch<br>iner | Mouse over a day                                         |
| Settings | 6<br>O Lunch<br>O Dinner            | Lunch                           | 7<br>OLunch<br>Dinner                      | Dinner: 3/30 co                    | Vers booked<br>10<br>0 Lunch<br>0 Dinner | O Lunch<br>O Dinner                   | 12<br>nch<br>iner         | summary                                                  |
|          | 13<br>Lunch<br>Dinner               | Lunch<br>Dinner                 | 14<br>O Lunch<br>Dinner                    | L5 16<br>O Lunch<br>O Dinner       | 5 17<br>O Lunch<br>Dinner                | 18<br>O Lunch<br>O Dinner             | 19<br>nch<br>iner         | The lunch shift or this day has been                     |
|          | 20<br>O Lunch<br>O Dinner           | 2<br>O Lunch<br>O Dinner        | 21<br>O Lunch<br>O Dinner                  | 22 23<br>Clunch<br>Dinner          | 3 24<br>O Lunch<br>O Dinner              | 25<br>O Lunch O Lur<br>O Dinner O Din | 26<br>nch<br>iner         | closed                                                   |
|          | 27<br>O Lunch<br>O Dinner           | Cunch<br>Dinner                 | 28<br>O Lunch<br>O Dinner                  | 29 30<br>O Lunch<br>O Dinner       | Dunch<br>Dinner                          | 2<br>O Lunch<br>Dinner                | 3<br>nch<br>iner          | Bookings for<br>the dinner shift of<br>this day have bee |
|          | 🔿 No Bookings 🔵                     | Bookings Made 🔇                 | Closed Shift 🔒 B                           | ookings Stopped                    |                                          |                                       |                           | stopped                                                  |

#### **Daily View**

The Daily View is where you can view a list of the bookings that have been made for a given day. Bookings are displayed in the shift for which they were made.

| toptable | connect                   | TTC Bistro - Logout                                             |
|----------|---------------------------|-----------------------------------------------------------------|
|          |                           | Monthly View Daily View                                         |
| Bookings | Bookings Dashboard        | 🔳 🚺 Tuesday, 10 May, 2011 🚺 🖸                                   |
|          | Το                        | al: 3 Bookings / 8 Covers                                       |
| Reports  |                           | 🗲 Modify Schedule                                               |
| Settings |                           | The remaining covers                                            |
|          | Lunch 11:00 - 14:00 1     | Booking / 2 Covers Covers available: 38 available for the shift |
|          | Time Name Covers P        | one Notes Made on Offer Redemption are displayed here           |
|          | 13:00 Diner, Joe 2 0770   | 900179 I'll be celebrating my<br>birthday. 06/05 50% off food   |
|          |                           | Stop Bookings                                                   |
|          | Dinner 17:00 - 22:00 2    | Bookings / 6 Covers Covers available: 34                        |
|          | Time Name Covers F        | none Notes Made on Offer Redemption Click the name to           |
|          | 19:30 Cartal, Andy 2 0770 |                                                                 |
|          | 20:00 Jones, David 4 0770 |                                                                 |
|          |                           | A Block Time Stop Bookings                                      |

Clicking on the booking name will display the Booking Details pop-up, where you can see booking notes, phone number, & email (if customer opted to provide it). You will also be able to see any offer the diner may have selected when booking the reservation.

Changes to the time, date and party size for the booking can be made through the Booking Details popup.

| Booking Details                                         | $\Leftarrow \Rightarrow$                                                      | Adjust the time and                         |
|---------------------------------------------------------|-------------------------------------------------------------------------------|---------------------------------------------|
| Booking on Tuesday 10/05/2011                           | 13:00 🕑 <                                                                     | date of the booking                         |
| Last Name First Name Diner Kate                         | Covers                                                                        | Adjust the party size                       |
| Phone TypePhoneMobile07700 900502                       | Email                                                                         | Adjust the party size                       |
|                                                         | Email address is displayed only if diner opts in to receive marketing emails. |                                             |
| Booking Notes                                           | Offer                                                                         |                                             |
| I'm bringing a bottle of wine.                          | 50% off food                                                                  | Offers the customer<br>has selected for the |
|                                                         | Redemption:                                                                   | booking                                     |
| Cancel Booking Mark as No-Show<br>Date Made: 06/05/2011 |                                                                               |                                             |
|                                                         | Save Close                                                                    |                                             |

In the Booking Details pop-up you can also Cancel or No-Show bookings. The No-Show button will remain inactive until the time of the booking, at which point it will become active and you can use it to no-show bookings.

| Booking Detail                     | s                     | $\Leftarrow \Rightarrow$                                                                  |                    |
|------------------------------------|-----------------------|-------------------------------------------------------------------------------------------|--------------------|
| Booking on Tue                     | esday 10/05/2011      | 13:00 🖌                                                                                   | s                  |
| Last Name<br>Diner                 | First Name<br>Kate    | Covers                                                                                    |                    |
| Phone Type<br>Mobile               | Phone<br>07700 900502 | Email<br>Email address is displayed only if diner<br>opts in to receive marketing emails. |                    |
| Booking Notes<br>I'm bringing a bo | ottle of wine.        | Offer<br>50% off food                                                                     |                    |
| Cancel Booking<br>Date Made: 06/   | g Mark as No-Show     | Redemption:                                                                               | Cancel the booking |
|                                    |                       | Save Close                                                                                | no-show            |

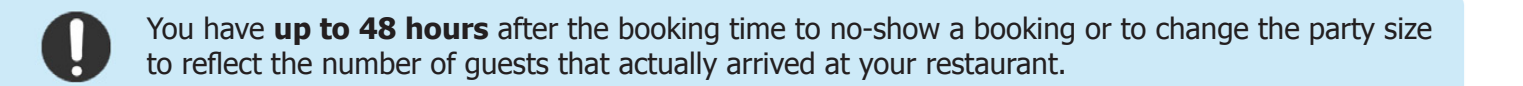

#### Making Changes to Shifts from the Daily View

In the Daily View, click Open Shift, Close Shift or Stop Bookings at the bottom of each shift to modify that shift. Using these controls will only affect the shift you have selected and will not alter any other days. Closing a shift for instance will only close the shift for the modified day and will not apply to the same date in the future.

| toptable | e connect                                               | TTC Bistro - Logout                                                |
|----------|---------------------------------------------------------|--------------------------------------------------------------------|
| Bookings | Monthly View Bookings Dashboard Tuesday, 28 June, 2011  |                                                                    |
| Reports  | Total: 0 Bookings / 0 Covers                            | e 🚇 Print                                                          |
| Settings | Lunch                                                   | Click Open Shift to<br>open the shift for the                      |
|          | Closed                                                  | selected day                                                       |
|          | Dinner 17:00 - 22:00 0 Bookings / 0 Covers Covers avail | Click Close Shift to<br>close the shift for the<br>selected day    |
|          | No bookings have been made for this shift.              | Selected day                                                       |
|          | Clo                                                     | Click Stop Bookings<br>to disable online<br>bookings for the shift |

You can also click the Modify Schedule button to make changes to your schedule, as well as adjust online availability.

On days that have a modified schedule, the Modify Schedule button will have a purple background.

| toptable | conne      | ect           |                               | ١                       | FTC Bistro - Logout |                                        |
|----------|------------|---------------|-------------------------------|-------------------------|---------------------|----------------------------------------|
|          |            |               |                               | Monthly View            | Daily View          |                                        |
| Bookings | Bookings I | Dashboard     |                               | Friday, 17 June, 2011   |                     |                                        |
| Paparta  |            |               | Total: 0 Bookings / 0 Cov     | ers                     |                     |                                        |
| Repuits  |            |               |                               | 🖌 Modify Schedule       | 📇 Print             | Click Modify                           |
| Settings |            |               |                               | 1                       |                     | Schedule to modify<br>the schedule and |
|          | Lunch      | 11:00 - 14:30 | 0 Bookings / 0 Covers         | Covers availat          | ole: 30             | availability for the                   |
|          |            | No t          | oookings have been made for t | his shift.              |                     | selected day                           |
|          |            |               |                               | 🧟 Stop Bookings 🚫 Clase | e Shint             |                                        |

In the Modify Schedule menu, you can open or close shifts, change shift start or end times, and adjust the maximum number of covers available to be booked online. Similarly to making changes to shifts in the Daily View, changes made in the Modify Schedule Menu will only be applied to the selected day.

| Modify Schedule                                                                                                    |                                                                                    |
|----------------------------------------------------------------------------------------------------|------------------------------------------------------------------------------------|
| Update your shift settings below to create a custom shift.<br>Note: these changes will only apply to <b>Friday, 17 June, 2011</b> . To make changes to your default schedule go to Shift Setup in Settings. | Use the Open/Closed                                                                |
| Breakfast Closed V<br>First Seating: 08:00 V<br>Last Seating: 10:30 V                                                                                                    | drop-down to open or<br>close a shift                                              |
| Covers: 40<br>Lunch Open V<br>First Seating: 11:00 V<br>Last Seating: 14:30 V<br>Maximum<br>Covers: 30                                                                                                    | Use the First/Last<br>Seating drop-downs<br>to set first and last<br>seating times |
| Dinner Open<br>First Seating: 17:00<br>Last Seating: 22:00<br>Maximum Covers: 30                                                                                                    | Edit the Maximum<br>Covers field to adjust<br>online availability                  |
| Dinner shifts currently have a pacing limit of 15 covers in any 15 minutes. Update Shift Close                                                                                                    |                                                                                    |

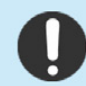

If you restaurant is closed for any reason, be sure to close that shift/day in the toptable connect system. **Failure to do so could result in one of your diners arriving to a closed door!** 

### **Block Times for the Current Shift**

In the Daily View, click Block Time at the bottom of a shift to prevent additional bookings from being made for a particular time within that shift.

| optable  | conne     | ect           |                                 | TTC Bistro - Logo           | ut                                       |
|----------|-----------|---------------|---------------------------------|-----------------------------|------------------------------------------|
|          | Peekingel | Daabhaard     |                                 | Monthly View Daily View     | ļ                                        |
| Bookings | BOOKINGS  | Dastibuaru    |                                 | Friday, 17 June, 2011 🛛 💽 💽 |                                          |
| Reports  |           |               | Total: 0 Bookings / 0 Covers    |                             |                                          |
|          |           |               |                                 | 🖌 Modify Schedule 💄 Print   |                                          |
| Settings |           |               |                                 |                             |                                          |
|          | Lunch     | 11:00 - 14:30 | 0 Bookings / 0 Covers           | Covers available: 30        | Click Block Time to                      |
|          |           | No b          | ookings have been made for this | s shift.                    | prevent bookings at a<br>particular time |
|          |           |               | A Block Time                    | Stop Bookings 🚫 Close Shift |                                          |

In the Add a Closure dialogue, select the time from the drop-down that you would like to block and click Save.

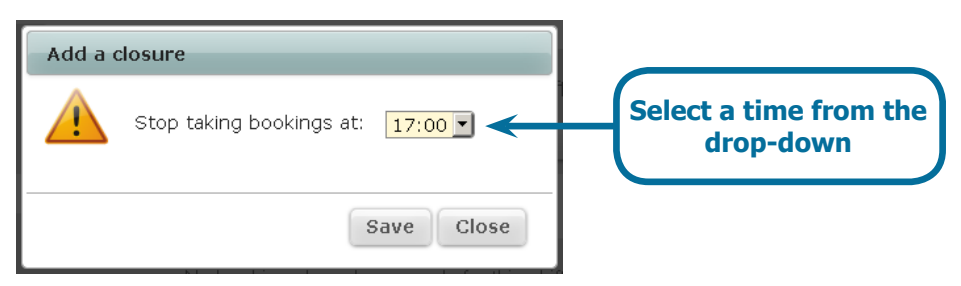

The time you selected will now be blocked and will no longer be available to be booked online. Times which already have bookings can also be blocked without affecting those existing bookings. You can unblock a time by clicking on the Unblock Time button next to the time you wish to unblock.

|                     |                                         |                                   | Monthly View                        | Daily View |                    |
|---------------------|-----------------------------------------|-----------------------------------|-------------------------------------|------------|--------------------|
| Bookings            | Bookings Dashboard                      |                                   | Friday, 17 June, 2011               |            |                    |
| Reports<br>Settings |                                         | Total: 0 Bookings / 0 Cove        | 🖋 Modify Schedule                   | Print      |                    |
|                     | Lunch 11:00 - 14:30<br>Time Name Covers | 0 Bookings / 0 Covers Phone Notes | Covers availa<br>Made on Offer Rede | ble: 30    | Click Unblock Time |
|                     | No                                      | bookings have been made for th    | nis shift.                          | e Shift    | remove the block   |

# REPORTS

#### **Booking & Cancellation**

In the Booking & Cancellation section of the Reports menu, you can run reports on the number of bookings, cancellations and no-shows for a specific day or a date range.

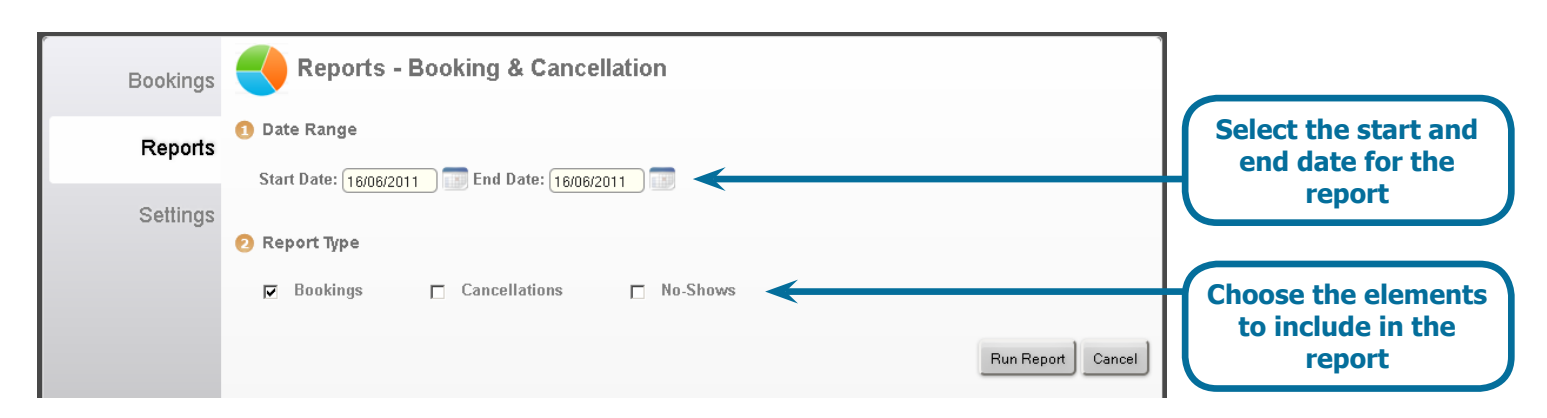

# MODIFY YOUR TOPTABLE CONNECT SETTINGS

The settings for your totable connect account can be adjusted in the Settings menu.

| toptabl  | e connect                                                                                                    |
|----------|----------------------------------------------------------------------------------------------------|
| Bookings | Settings                                                                                                    |
| Reports  | Shift Setup<br>Change your first or last seating time, or the number of covers available to be booked through toptable connect. |
| Settings | Alerts<br>Send yourself notification alerts via text message or email.                                                          |
| Countrys | Holidays & Closures<br>Tell toptable connect which days you're closed and won't take bookings.                                  |
|          | Feedback & Support<br>Provide product feedback or contact our support line.                                                     |
|          | Change Password<br>Change your account password.                                                                                |

#### Shift Setup

The Shift Setup menu is where you can make changes to your default schedule which will be applied to all future days. Set which shifts are open on which days of the week and when each shift starts or ends. This is also where you can set your pacing, which is the maximum number of covers available to be booked online per 15 or 30 minute period.

| Bookings | Shift Setup                                                                                                    |                                                            |
|----------|----------------------------------------------------------------------------------------------------|------------------------------------------------------------|
| Reports  | <ul> <li>Which of the following shifts does your restaurant normally have? (Check all that apply)</li> <li>□ Breakfast</li> <li>□ Lunch</li> <li>□ Dinner</li> </ul>                                                                                                    | Select the shifts your                                     |
| Settings | 🥺 Which days of the week are you normally open for the following shifts?                                                                                                    | business is open for                                       |
|          | Lunch         Mon         Tue         Wed         Thu         Fri         Sat         Sun           Open?         Open Y         Closed Y         Open Y         Open Y <th>Adjust the details of<br/>each shift per day of<br/>the week</th> | Adjust the details of<br>each shift per day of<br>the week |
|          | Last Seating:       22:00 ▼       22:00 ▼       22:00 ▼       22:00 ▼       22:00 ▼         Maximum Covers:       40       40       30       30       40         ✓       Pacing Limit: For my Dinner shift, limit bookings to no more than 15       covers in any 15 ▼ minute range.       What's this?                                                                                                    | Check the box to<br>use pacing and set a<br>pacing limit   |
|          | <ul> <li>6) What is the largest party size you can accommodate for a single booking?</li> <li>12 people</li> <li>Save Cancel</li> </ul>                                                                                                    | Set the largest party size                                 |

#### Alerts

Set up notifications to receive text messages or emails each time you get a new booking. You can choose to get notifications at up to 5 text **and/or** email accounts. You can check the box next to Text Message to set up text message alerts, the box next to Email to get email alerts, or check both boxes to receive both types of notifications.

To configure email notifications:

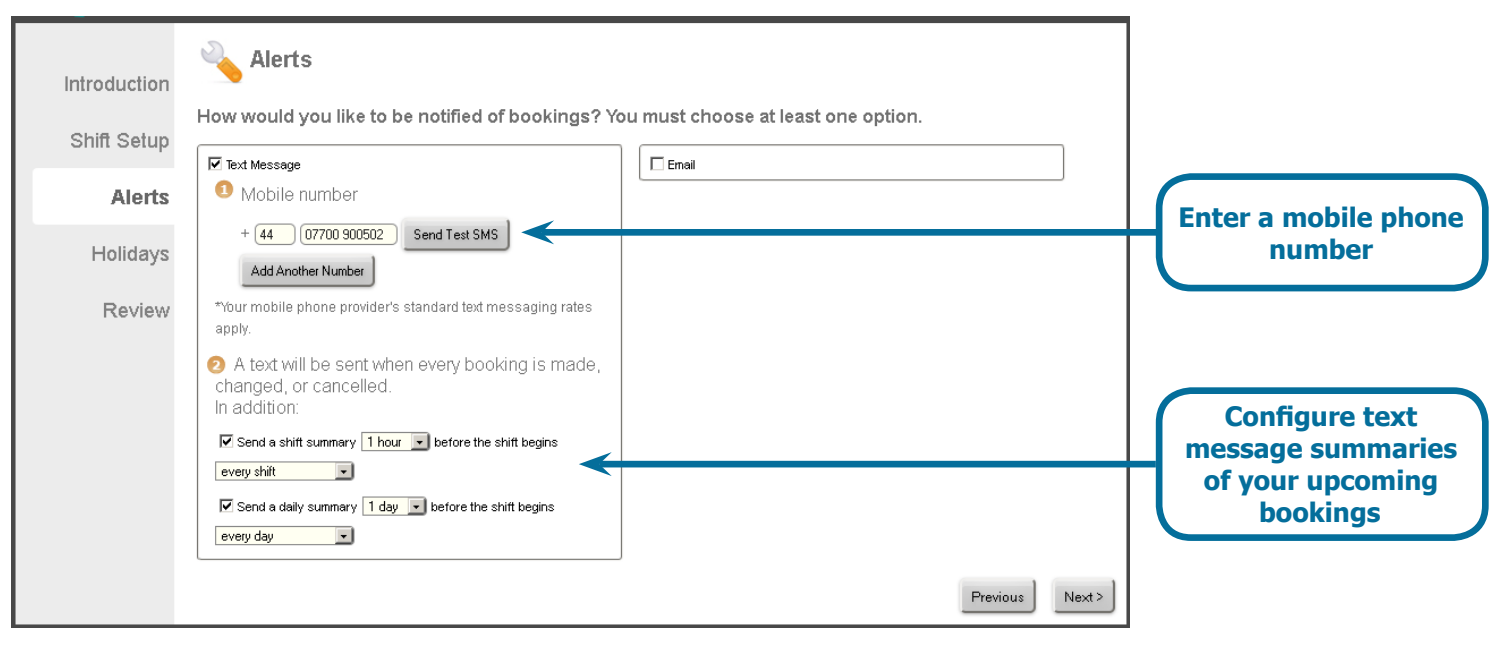

#### To configure text message notifications:

| Introduction | Alerts       | ou must choose at least one option.                                                                                      |                                        |
|--------------|--------------|----------------------------------------------------------------------------------------------------|----------------------------------------|
| Shift Setup  | Text Message |                                                                                                    |                                        |
| Alerts       |              | Email Address                                                                                                    |                                        |
| Holidays     |              | Iogin@toptable.com         Send Test Email           Add Another Address                                                 | Enter email address                    |
| Review       |              | An email will be sent when every booking is<br>made, changed, or cancelled.<br>In addition:                              |                                        |
|              |              | Send a shift summary hour before the shift begins                                                                        | Configure email                        |
|              |              | Image: Send a daily summary     1 day     Image: before the shift begins       every day     Image: Send a daily summary | summaries of your<br>upcoming bookings |
|              |              | Send a summary of the upcoming week every Sunday<br>every week                                                           |                                        |
|              |              | Previous Next>                                                                                                    |                                        |

#### **Holidays and Closures**

By default toptable connect comes preconfigured with major holidays closed. You can choose to set these holidays to open in order to take online bookings for those days.

| toptabl  | e connect                                                          |                                                         |                | ттс        | Bistro - Logout |                          |
|----------|--------------------------------------------------------------------|---------------------------------------------------------|----------------|------------|-----------------|--------------------------|
| Bookings | Holidays & Closures                                                |                                                         |                |            | Ì               |                          |
| Reports  | Please confirm the following da<br>be able to make a booking on th | tes as holidays in which your restaurant<br>nese dates: | t will be clos | ed. Diner  | s will NOT      |                          |
| Settings | Holiday                                                            | Day of Year                                             | Open           | Closed     |                 |                          |
|          | New Year's Day                                                     | 1 January                                               | 0              | o          |                 |                          |
|          | Valentine's Day                                                    | 14 February                                             | o              | 0          |                 | Carl half days have been |
|          | Mother's Day                                                       | Middle Sunday in Lent                                   | o              | 0          | $\leftarrow$    | Set nolidays to ope      |
|          | Christmas Day                                                      | 25 December                                             | 0              | œ          |                 | or closed                |
|          | Boxing Day                                                         | 26 December or thereabouts                              | 0              | o          |                 | 4                        |
|          | Please list out any additional da                                  | ates you will be closed below. No shifts w<br>aed Day   | will be open t | for bookin | ng.<br>• Cancel | Add another closed day   |

## **ADDITIONAL TOPTABLE CONNECT DETAILS**

#### **Shift Times**

If a lunch shift is offered, the times between 12:00 - 13:00 must be available for online bookings. If a dinner shift is offered, the times between 19:00 - 21:00 must be available for online bookings

#### **Cancellations, No-Shows, and Party Size Changes**

Restaurants must mark a booking as cancelled or no-show or change the party size within 48 hours after the booking day and time. After that, the diners are assumed to have been seated and honored the booking.

#### Day of Week Availability

For each shift that has been selected (breakfast, lunch, dinner), at least one day of the week must be open and available for online bookings.

#### **Inventory Availability**

Each open shift is set to accept up to 40 covers by default during the shift.

#### **Maximum Party Size**

Each restaurant is set to accept parties up to 20 people by default for any open shifts.

#### **Alert Options**

Restaurants can receive booking alerts via text message or email. An alert will automatically be sent every time a booking is made, changed, or cancelled.

User Manual